Министерство образования Приморского края

Краевое государственное автономное профессиональное образовательное учреждение «Лесозаводский индустриальный колледж»

# Задания для самостоятельной работы по дисциплине

# «Информационные технологии в профессиональной деятельности»

Специальность 38.02.01 Экономика и бухгалтерский учет

Преподаватель: Тимофеева С.Н. Контактные данные преподавателя: e-mail: timsnikol@mail.ru

2020 г.

20.04.2020 Группа БУ-21.

#### Порядок выполнения задания 4.

- 1. Выполните практическую работу №7.
- 2. Оформите отчет.
- 3. Проверьте свои знания и умения: Ответьте на вопросы для самоконтроля.

#### Практическое занятие №7.

Тема: Относительная и абсолютная адресация в табличном процессоре MS Excel.

Цель. Приобрести и закрепить практические навыки по применению абсолютной адресации в табличном процессоре MS Excel.

#### Оборудование ПК Pentium

## Теория и основные характеристики

Особенность электронных таблиц состоит в возможности применения формул для описания связи между значениями различных ячеек. Аргументами в формулах могут быть: числа, функции, ссылки. Ссылка определяет адрес ячейки, где находится нужное значение.

Различают абсолютные, относительные и смешанные адреса. Абсолютный адрес ячейки позволяет определить местоположение нужного значения в данной ячейке, адрес которой остается фиксированным при любых операциях и манипуляциях с таблицей

**Относительный адрес ячейки** (без использования знака "\$") определяет не только местоположение ячейки, но и относительное взаиморасположение ячеек. Функциональное различие абсолютного и относительного адресов ячейки проявляется при переносе формулы в другую ячейку рабочего листа. При этом в формулах абсолютные адреса ячеек не меняются, а относительные изменяются так, что на новом месте относительное взаиморасположение ячеек – аргументов и ячеек с формулой сохраняется.

Например, если в ячейке A3 была записана формула =A1\*A2, то при копировании содержимого A3 в ячейки B3 и C3 новые формулы с обновленными ссылками примут следующий вид: = B1\*B2, =C1\*C2 (рис. 1 а).

Обычно абсолютные ссылки указывают на ячейки, в которых содержатся константы, используемые при вычислениях.

|   | B3 | - ( |    | <i>f</i> x =B1*B2 |   | C2 | - ( | 3  | <i>f<sub>x</sub></i> =\$A | \$1*C1 |
|---|----|-----|----|-------------------|---|----|-----|----|---------------------------|--------|
|   | A  | В   | С  | D                 | 1 | A  | В   | С  | D                         | 1      |
| 1 | 1  | 5   | 13 |                   | 1 | 6  | 5   | 13 |                           |        |
| 2 | 2  | 6   | 2  |                   | 2 |    | 30  | 78 |                           |        |
| 3 | 2  | 30  | 26 |                   | 3 |    |     | 3  | <b>8</b> 7                |        |
| a |    |     |    |                   | б |    |     |    |                           |        |

Рис.1 Использование ссылок

а – относительных;

б – абсолютных

Например, если необходимо зафиксировать в формуле =A1\*B1 значение ячейки A1 (рис. 1 б), которое не должно изменяться в случае копирования данной формулы, то абсолютная ссылка на эту ячейку будет иметь следующий вид: \$A\$1. Таким образом, при копировании формулы из ячейки B2 в ячейку C2 формула при примет вид =\$A\$1\*C1.

## Порядок выполнения

- 1. Создать и заполнить таблицу расчёта доходов в Excel. Рабочий лист 1
- 2. Создать и заполнить таблицу расчёта стоимости. Рабочий лист 2

Задание 1. Создать и заполнить таблицу расчёта доходов, показанную на рисунке. Образец выполнения и оформления

|    | А                                          | В      | С               | D   | Е       |  |  |
|----|--------------------------------------------|--------|-----------------|-----|---------|--|--|
| 1  | Распределение доходов в зависимости от КТУ |        |                 |     |         |  |  |
| 2  | Общий доход                                | 10000  |                 |     |         |  |  |
| 3  | Фамилия                                    | Время, | Квалификационнй | КТУ | Сумма к |  |  |
|    |                                            | ч      | разряд          |     | выдаче  |  |  |
| 4  | Сотрудник 1                                | 5      | 10              |     |         |  |  |
| 5  |                                            | 10     | 12              |     |         |  |  |
| 6  |                                            | 12     | 18              |     |         |  |  |
| 7  |                                            | 8      | 5               |     |         |  |  |
| 8  |                                            | 15     | 10              |     |         |  |  |
| 9  |                                            | 7      | 8               |     |         |  |  |
| 10 |                                            | 20     | 9               |     |         |  |  |
| 11 |                                            | 10     | 6               |     |         |  |  |
| 12 |                                            | 8      | 15              |     |         |  |  |
| 13 |                                            | 16     | 10              |     |         |  |  |
| 14 |                                            |        | Итого           |     |         |  |  |

1. В Отчете прилагаем скриншот из файла Расчёт доходов.xlsx, созданный в результате выполнения задания.

## Ход работы

Алгоритм выполнения задания.

- 1. Записать исходные значения таблицы, указанные на рисунке.
- 2. Заполнить графу **Фамилия** значениями Сотрудник 1÷10, используя операцию Автозаполнение.
- 3. Рассчитать графу *КТУ* как произведение времени, затраченного сотрудником, на его квалификационный разряд (формула =B4\*C4).
- 4. Подсчитать значение Итого с помощью операции Автосумма.
- 5. Графа *Сумма к выдаче* рассчитывается как произведение общего дохода на отношение КТУ данного сотрудника к итоговому КТУ (формула =B2\*D4/D14).
- 6. При выполнении операции Автозаполнение в графе *Сумма к выдаче* появляются ошибки #3HAЧ! и #ДЕЛ/0!. Это происходит из-зи того, что при применении формулы происходит изменение адресов в ней, например, в ячейке E5 формула содержит адреса = B3\*D5/D15.
- 7. Для правильного расчёта необходимо зафиксировать адреса B2 и D14, для этого: Выделить ячейку E4.

В строке формул отображается формула из этой ячейки, щёлкнуть по адресу В2 в этой формуле, нажать клавишу F4, у обозначения адреса появятся значки \$B\$4, щёлкнуть по обозначению адреса D14, нажать клавишу F4, у обозначения адреса появятся значки \$D\$14.

Выполнить заново операцию Автозаполнение для графы *Сумма к выдаче* (вместе с ячейкой *Итого*).

В ячейке Итого должна получиться сумма, равная Общему доходу.

- Присвоить денежным величинам обозначение в рублях, для этого выделить ячейку B2, щёлкнуть кнопку Денежный формат на панели инструментов Форматирование или выполнить команду Формат/Ячейки/Число/Денежный, установить в поле Обозначение тип р.
- 9. Для проверки возможности автоматического перерасчёта таблицы заменить значения Квалификационного разряда, Времени, затраченного некоторыми сотрудниками, а также величины Общего дохода, например на 25000 р.
- 10. Установить для графы Сумма к выдаче отображение с двумя десятичными разрядами, для этого выделить диапазон ячеек E4:E14, щёлкнуть на кнопке Увеличить разрядность на панели инструментов Форматирование или выполнить команду Формат/Ячейки/Число/Денежный, установить в поле Число десятичных знаков число 2.

Задание 2. Создать и заполнить таблицу расчёта стоимости ПО, показанную на рисунке.

|    | А                                  | В                | С                | D                  | Е                            |  |  |
|----|------------------------------------|------------------|------------------|--------------------|------------------------------|--|--|
| 1  | Стоимость программного обеспечения |                  |                  |                    |                              |  |  |
| 2  | Наименование                       | Стоимость,<br>\$ | Стоимость,<br>р. | Стоимость,<br>Евро | Доля в общей<br>стоимости, % |  |  |
| 3  | OC Windows                         |                  |                  |                    |                              |  |  |
| 4  | Пакет MS Office                    |                  |                  |                    |                              |  |  |
| 5  | Редактор Corel Draw                |                  |                  |                    |                              |  |  |
| 6  | Графический ускоритель<br>3D       |                  |                  |                    |                              |  |  |
| 7  | Бухгалтерия 1С                     |                  |                  |                    |                              |  |  |
| 8  | Антивирус DR Web                   |                  |                  |                    |                              |  |  |
| 9  | Итого                              |                  |                  |                    |                              |  |  |
| 10 | Курс валюты (к рублю)              |                  |                  |                    |                              |  |  |

Алгоритм выполнения задания.

- 1. Записать исходные текстовые и числовые данные.
- 2. Рассчитать графу Стоимость, р., используя курс доллара как абсолютный адрес.
- 3. Рассчитать графу Стоимость, Евро, используя курс доллара и курс Евро как абсолютные адреса.
- 4. Рассчитать графу Доля в общей стоимости, используя итоговую Стоимость, р. как абсолютный адрес.
- 5. Преобразовать числовые значения в графе Доля в общей стоимости в процентные значения:

Выделить числовые значения этой графы.

Щёлкнуть по кнопке Процентный формат.

Установить отображение процентов с одним десятичным знаком, используя кнопки Увеличить или Уменьшить разрядность.

## Выводы

#### Вопросы для самоконтроля

- 1. Для чего используются абсолютные и относительные адреса ячеек?
- 2. В чём смысл правил автоматической настройки формул при выполнении операций копирования и перемещения?
- 3. Описать абсолютные и относительные ссылки при создании электронной таблицы.

4. Какие финансовые расчеты вы выполнили вExcel»

Основная и дополнительная литература

- Е.В. Михеева «Практикум по Информационные технологии в профессиональной деятельности»: Учебное пособие для среднего проф. образования - Москва, Издательский центр «Академия», 2007
- 2. https://poisk-ru.ru/s13928t9.html